# CEM Student Travel

#### How do I obtain funds for student travel?

Please see the step by step guide on page 3 of this document.

#### Who helps me process my travel request?

- 1. **REIMBURSEMENT ONLY** If you are needing only a REIMBURSEMENT for items you have already paid for, then you would contact **Morgan Tolbert**. Morgan cannot book travel or pay for anything ahead of time. She can only do reimbursements for what you have already paid.
- 2. BOOKING TRAVEL AHEAD OF TIME If you are trying to book travel ahead of time so that you are not paying out of pocket, this has to be done by your **departmental administrative contact**. Remember, they can only book hotels, flights, etc., ahead of time IF you have secured the funds for this. There are certain rules about what can/cannot be charged ahead of time. Ex: meals are always paid for by the traveler, to be reimbursed later as a meal per diem reimbursement check. Please go over these details with your departmental administrative contact, listed below.
- 3. BDS Elizabeth Allen eallen6@utk.edu
- 4. SACS Amy Van Skyhawk avanskyh@utk.edu
- 5. LACS Melaney Dudley mdudley1@utk.edu

#### How do I make the administrative contact a "travel delegate"?

In order to have someone help you submit your travel, you must make them a travel delegate in the Concur travel system. Please see the step by step process for this on pages 6-8 of this document.

# How early do I need to request funds and set up my travel arrangements/request with my administrative contact?

- 1. As soon as you know that you will be traveling, you need to start getting together your travel funds. See the steps below on page 3.
- 2. If you know that you have travel awards and money to cover the trip, go ahead and contact your administrative contact listed above to make travel arrangements.
- 3. If you do not have enough funds, you need to follow the steps listed below on page 3 to start obtaining those funds. Your administrative contact can help you estimate the cost of flight, hotel, etc. in order to make a budget sheet (example on page 5).
- 4. The administrative contacts are very busy juggling multiple duties. It is a good idea to notify them as soon as you know that you will be traveling, even if you don't have all the details, just so they are aware that it is coming soon.
- 5. <u>The travel REQUEST must be submitted in Concur roughly one week ahead of the trip</u> <u>to make sure that it is approved BEFORE YOU TRAVEL.</u>

# **CEM Student Travel** FREQUENTLY ASKED QUESTIONS <u>CONTINUED</u>

#### <u>What information do I need to provide the administrative contact helping with my</u> <u>travel BEFORE I TRAVEL?</u>

- 1. Travel beginning and end dates
- 2. Location City, State, preference to hotel
- 3. Method of travel preference to flight provider, etc.
- 4. Purpose of Travel (including any confirmation emails/invites to attend)
- 5. Itinerary, if one was given to you.
- 6. Any travel award letters and the account number you need to use for them. This would be the steps below. You would give them your award letter for research day, award letter from the graduate school, any emails from your major professor, department head or Dr. Odoi if you secured funds through any of those resources.

#### <u>What information do I need to provide the administrative contact helping with my travel</u> <u>AFTER I TRAVEL?</u>

- 1. After your travel is complete, you can begin submitting the expense report.
- 2. Email any receipts to your administrative contact and ask them if there's anything else they need from you in order to submit the expense report.
- 3. This process takes A WHILE. It can be 3-4 weeks before it is approved by the UTK Concur Travel Office. They will mail you a check to the address you have on file in IRIS. Make sure this address is up to date!

| Associate Dean for Research                 | Dr. David Anderson   | dander48@utk.edu |  |
|---------------------------------------------|----------------------|------------------|--|
| Assistant Dean for<br>Research/CEM Director | Dr. Agricola Odoi    | aodoi@utk.edu    |  |
| Admin Ast. for Research/CEM<br>Program      | Morgan Tolbert       | mtolber4@utk.edu |  |
| Department Head for BDS                     | Dr. Kim Newkirk      | knewkirk@utk.edu |  |
| Department Head for LACS                    | Dr. Carla Sommardahl | csommard@utk.edu |  |
| Department Head for SACS                    | Dr. Diane Hendrix    | dhendrix@utk.edu |  |
| Admin Contact for BDS                       | Elizabeth Allen      | eallen6@utk.edu  |  |
| Admin Contact for LACS                      | Melaney Dudley       | mdudley1@utk.edu |  |
| Admin Contact for SACS Amy Van Skyhawk      |                      | cvanskyh@utk.edu |  |

#### **CONTACT INFORMATION FOR DEPARTMENTS**

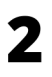

# PLEASE FOLLOW THE STEPS BELOW FOR REQUESTING TRAVEL FUNDS.

#### Step 1: Do you have any travel awards to use?

First, you would check to see if you have any travel awards to use. Usually these are awards given at Research Day, or maybe you've won other fellowships/awards from the Graduate School, etc. to use for travel funds.

Did you already have a travel award to use? \_\_\_\_\_ NO \_\_\_\_\_ YES If yes, how much \_\_\_\_\_\_

## Step 2: Have you applied for a Graduate Student Senate Travel Award?

Second, you would apply for a GSS Travel Award. These awards are only granted once in an academic year. So once you have been awarded this, you cannot receive it again until the next academic year, which starts every Fall. <u>CLICK HERE</u> to see the deadlines for those awards. They are usually requested 1-2 months before the travel date. <u>Were you granted a GSS Travel Award?</u> \_\_\_\_\_ NO \_\_\_\_\_ YES If yes, how much \_\_\_\_\_

### Step 3: Reach out to your hiring department and Department Head.

Fourth, if that still isn't an option or it doesn't cover enough, you and your Major Professor would reach out to their department head for additional support. This is just a simple email to the department head. This email usually requires a request with detailed information regarding the travel. This would include reasoning for travel, location, who all will travel with you, dates of travel, thorough budget plan with a layout of expenses and a layout of what you already have covered, and any other important information to justify the cost and reason for travel. **See below for a budget template and example email to send to the department head.** 

#### Step 4: Reach out to your Pl/Major Professor.

Fourth, if you were not awarded a travel award, the department could not help, or it didn't cover all of your expenses, you would reach out to your Major Professor. You would ask them if they are able to contribute to your travel.

Did you receive funds from your department head? \_\_\_\_\_ NO \_\_\_\_\_ YES If yes, how much \_\_\_\_\_\_

# Step 5: Reach out to CEM, the Associate and Assistant Deans of Research.

Lastly, if the above measures were not an option, or didn't cover enough, your last step would be the Research and Graduate Studies office. You would email the Assistant Dean for Research and Graduate Studies, Dr. Odoi <u>aodoi@utk.edu</u>. Please copy Morgan Tolbert <u>mtolber4@utk.edu</u> on the email as well. You would send an email detailing the same information as described in step 3. See below for a budget template and example email to send to the Research and Graduate Studies office.

Did you receive funds from CEM? \_\_\_\_\_ NO \_\_\_\_\_ YES If yes, how much \_\_\_\_\_\_

## Example email to Department Head, or Assistant Dean of Research and Graduate Studies, for requesting additional travel funds

My abstract has been accepted for a poster presentation at \*\*conference name\*\*, scheduled to be held in \*\*location\*\* from \*\*date\*\* to \*\*date\*\*. The presentation is titled \*\*title here\*\*. Copies of the abstract and confirmation of acceptance are attached.

This work is a result of collaboration with several members of UTCVM, including \*\*names here.\*\*

\*\*Type reasons why it is important to attend.\*\* Therefore, my advisor and I think this would be a great exposure for me. Although I have applied for and received a GSS Travel Award \*\*price here\*\* and my advisor will also provide an additional \*\*price here\*\*, I still need additional support to offset travel costs. My total estimated budget is \*\*\$total budget here\*\*, and therefore I would need an additional \*\*uncovered amount here\*\* to be able to travel to the symposium. Please find the full budget attached to this email. Therefore, support from your office would be greatly appreciated.

# **CEM Student Travel Funds Request Budget Sheet**

Please use the template below for showing your travel expenses and requested budget amounts. You will email this to the department head first, then if needed, the Assoc. and Ast. Dean of Research.

Student Name: \_\_\_\_\_\_ Personnel Number: \_\_\_\_\_\_

Purpose of Travel: \_\_\_\_\_\_ Dates of Travel: \_\_\_\_\_\_ Location of Travel: \_\_\_\_\_\_

| Expense Amount | <b>Reason for Expense</b><br>(meal per diem, airfare, lodging, conference fee, etc.) | How will it be covered?<br>(travel award, scholarship, Major<br>Professor, not covered, etc.) |
|----------------|--------------------------------------------------------------------------------------|-----------------------------------------------------------------------------------------------|
| Example: \$650 | lodging at Hilton Hotels, Charlotte, NC                                              | GSS travel award                                                                              |
|                |                                                                                      |                                                                                               |
|                |                                                                                      |                                                                                               |
|                |                                                                                      |                                                                                               |
|                |                                                                                      |                                                                                               |
|                |                                                                                      |                                                                                               |
|                |                                                                                      |                                                                                               |
|                |                                                                                      |                                                                                               |
|                |                                                                                      |                                                                                               |
|                |                                                                                      |                                                                                               |
|                |                                                                                      |                                                                                               |
|                |                                                                                      |                                                                                               |
|                |                                                                                      |                                                                                               |
|                |                                                                                      |                                                                                               |
|                |                                                                                      |                                                                                               |
|                |                                                                                      |                                                                                               |
|                |                                                                                      |                                                                                               |
|                |                                                                                      |                                                                                               |

Provide a brief description of your request below. Include purpose of travel, funds secured, funds still needed, etc.

Login to IRIS. The link to IRIS can be found on your myutk account. Once there, click Concur Travel and it should automatically load and log you in.

|                         | eb                   |                                                                                                    |                                                                                                    |                                                                       |                                                                     |                                                                                                    | Search:                                                                                                    |        | Q          | Log off   |
|-------------------------|----------------------|----------------------------------------------------------------------------------------------------|----------------------------------------------------------------------------------------------------|-----------------------------------------------------------------------|---------------------------------------------------------------------|----------------------------------------------------------------------------------------------------|----------------------------------------------------------------------------------------------------|--------|------------|-----------|
| Hack Forward ▶ Hist     | ory Favorites Person | alize View Help                                                                                                    |                                                                                                    |                                                                       |                                                                     |                                                                                                    |                                                                                                    | Welco  | ome: Melan | ey Dudley |
| Home Jobox              | E)<br>IRIS           | EIS Mobile                                                                                                    | Employee Self-Service                                                                                                    | Reports                                                               | Shop                                                                | Other                                                                                                    | PI Reporting Self-Service                                                                                                    | Edison |            |           |
| Taleo Recruiting System | Contract Management  | Concur Travel                                                                                                    | Existing Purchase Orde                                                                                                    | ers (System-Wide)                                                     | K@TE Lea                                                            | rning Management S                                                                                                    | System                                                                                                    |        |            |           |
|                         | Other                |                                                                                                    |                                                                                                    |                                                                       |                                                                     |                                                                                                    |                                                                                                    | Fu     | II Screen  | Options 🔻 |
|                         |                      | Taleo Recruitin<br>The goal of the<br>Human Resour<br>qualified candi<br>University of T<br>also offers a T<br>both departme<br>and applicants<br>in a university<br><u>Contract Mana</u><br>Initiate contract | 9 System<br>Employment unit of the Orces is to identify and recr<br>dates for open positions a<br>ennessee, Knoxville. Recr<br>emporary Help Pool that be<br>its who need temporary s<br>who wish to experience 's<br>setting.<br><u>sement</u><br>is for review. determine th | ffice of<br>uit<br>t the<br>uitment<br>enefits<br>staffing<br>working | AI<br>AI<br>To<br>Pu<br>ad<br>(al<br>(AI<br>(AI<br>(AI)<br>Fe<br>K@ | isting Purchase Ord<br>list of all existing, ac<br>e available for all cai<br>use. When buying fi<br>rohase orders, dep<br>ditional bidding or re<br>so known as "non-<br>(CJ"). Please check<br>quisition or NCJ.<br>TE Learning Manage<br>TE Learning Manage | ers (System-Wide)<br>the purchase orders that<br>mpuses, units, and institutes<br>rom an existing, active<br>artments do not need to do<br>quest sole-source approval<br>competitive justifications"<br>this list before you submit a<br>ment System<br>te <sup>*</sup> ) is the University of |        |            |           |
|                         |                      | contract's state<br>process, or se                                                                                                    | e the final contract docum                                                                                                    | approval<br>ent.                                                      | Tenr<br>gran<br>e-Le<br>sem<br>loca                                 | hessee's Learning M<br>tts UT employees ac<br>arning professional<br>inars and conference<br>tion.                                                                                                    | anagement System that<br>cess to in-person and<br>development courses,<br>ces all from one, central                                                                                                    |        |            |           |
|                         | Сонсия               | Concur Travel<br>Full service travel<br>business travel<br>rates.                                                                                                    | el booking tool for persona<br>with access to UT discour                                                                                                    | il or<br>ited                                                         |                                                                     |                                                                                                    |                                                                                                    |        |            |           |

Once there, there will be a Profile drop down in the upper right corner. Click on that and there will be a screen that looks like the one below (it will have your name). Click on the Profile Settings just under your name and many options will appear. You can update your personal information, add credit cards, add any travel reward programs in which you enrolled, your passport, etc.

| 0 | Melaney Culp Dudley         |
|---|-----------------------------|
|   | Profile Settings   Sign Out |
| * | Acting as other user 🚱      |
|   | Search by name or ID Q      |
|   | Cancel Start Session        |

#### You will need to click on the "Setup Travel Assistants" tab.

| Profile Personal Informati                                                                                                    | ion Change Password System Settings Concur Mobile F                                                                                                    | Registration Travel Vacation Reassignment                                                                                                    |
|----------------------------------------------------------------------------------------------------|----------------------------------------------------------------------------------------------------|----------------------------------------------------------------------------------------------------|
| Profile Personal Information   Your Information Company Information   Company Information Contact Information   Contact Information Emergency Contact   Credit Cards Travel Settings   Travel Settings Travel Preferences   International Travel Frequent-Traveler Programs   Assistants/Arrangers Request Settings   Request Settings Request Delegates   Request Delegates Request Approvers   Favorite Attendees Expense Information   Expense Settings Expense Preferences   Expense Preferences Expense Approvers   Personal Car Favorite Attendees   Other Settings E-Receipt Activation   System Settings E-Receipt Activation | Image Password   System Settings   Concur Mobile F <b>PCOFILE Options</b> Select one of the following to customize your user profile. <b>Personal Information</b> Your nome address and emergency contact information. <b>Company Information</b> Your company name and business address or your remote location address. <b>Credit Card Information</b> You can store your credit card information here so you don't have to re-enter it each time you purchase an item or service. <b>FRECeipt Activation</b> Tavel <b>Vacation Reassignment</b> Bable e-receipts to automatically receive electronic receipts from participating vendors. <b>Tavel Vacation Reassignment</b> Going to be out of the office? Configure your backup travel manager. <b>Prepuest Preferences</b> Select the options that define when you receive email notifications.   Prompts are pages that appear when you select a certain action, such as Submit or Print. <b>Personal Car Personal Car Personal Car Concur Mobile Registration</b> Set up access to Concur on your mobile device | Registration Travel Vacation Reassignment   System Settings Which time zone are you in? Do you prefer to use a 12 or 24-hour clock? When does your workday start/end?   Contact Information Move cantact you about your travel arrangements?   Setup Travel Assistants You can allow other people within your companies to book trips and enter expenses for you.   Tavel Profile Options Carrier, Hotel, Rental Car and other travel-related preferences.   Expense Delegates Delegates are employees who are allowed to perform work on behalf of other employees.   Expense Preferences Select the options that define when you receive email notifications. Prompts are pages that appear when you select a certain action, such as Submit or Print.   Dange Password Change Password. |
| E-Receipt Activation<br>System Settings<br>Connected Apps<br>Concur Connect<br>Change Password<br>Travel Vacation Reassignment<br>Concur Mobile Registration                                                                                                    |                                                                                                    |                                                                                                    |

#### Once you click on the Setup Travel Assistants, you will find the Add an Assistant (see below)

| Please select the individuals within your organization that you would like to give permissio | n to perform travel functions for you. |
|----------------------------------------------------------------------------------------------|----------------------------------------|
| Refuse Self Assigning Assistants 🕢                                                           | · · · · · · · · · · · · · · · · · · ·  |
| 'our Assistants and Travel Arrangers                                                         | 🕒 Add an Assistan                      |
| for currently have no assistants defined.                                                    |                                        |

When you type my name in the Assistant box, my name will automatically generate and you can hit save. (Be sure to spell it correctly C)

| Morgan tolber             |               |
|---------------------------|---------------|
| Tolbert, Morgan D.        |               |
| Admin Assistant For Resea |               |
| mtolber4@tennesseeou      | number in     |
| 865-974-0227              | mary assistan |

Next, following the same steps as above, you will need to set me up as an expense delegate. You will select Expense Delegates and follow those sames steps as listed above. Once that is complete, I can arrange travel for you in Concur.